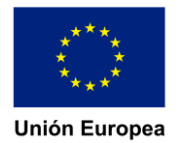

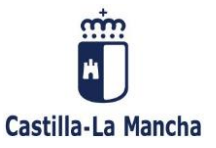

# SOLUCIONES PORTÁTILES CONFIGURAR DRIVER PARA

# **CONVERSOR HDMI-VGA**

(Cualquier duda al respecto, el correo de soporte es: <u>cau.educacion@jccm.es</u>)

# MODELO: LENOVO V14-ILL

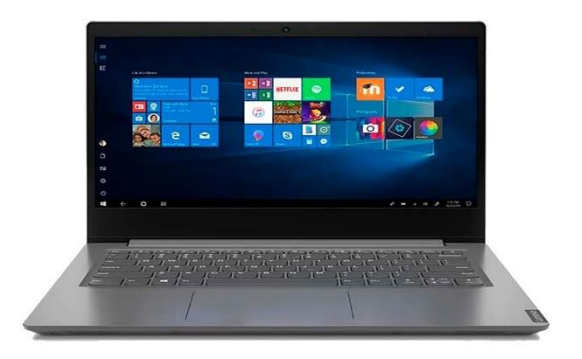

DOCUMENTO GENERADO POR CAU-EDU

Página 1 de 6

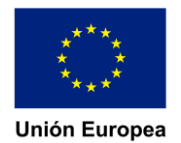

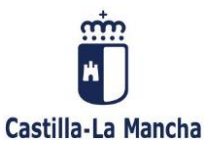

## COMO INSTALAR DRIVER TARJETA GRAFICA DEL EQUIPO PARA QUE FUNCIONE CONVERSOR HDMI-VGA

Si queremos usar nuestro equipo para extender nuestro escritorio en otra pantalla o proyecto que usa VGA, necesitaremos un conversor para este caso. Al conectar nuestro equipo y la pantalla vemos que no muestra imagen, esto se debe al controlador de la tarjeta grafica ya que no es capaz de sacar la imagen correctamente.

Para poder solucionarlo, debemos seguir paso a paso esta guía:

En primer lugar, entramos a la página web en la que descargaremos el driver pulsando <u>aquí</u>.

Nos aparecerá lo siguiente:

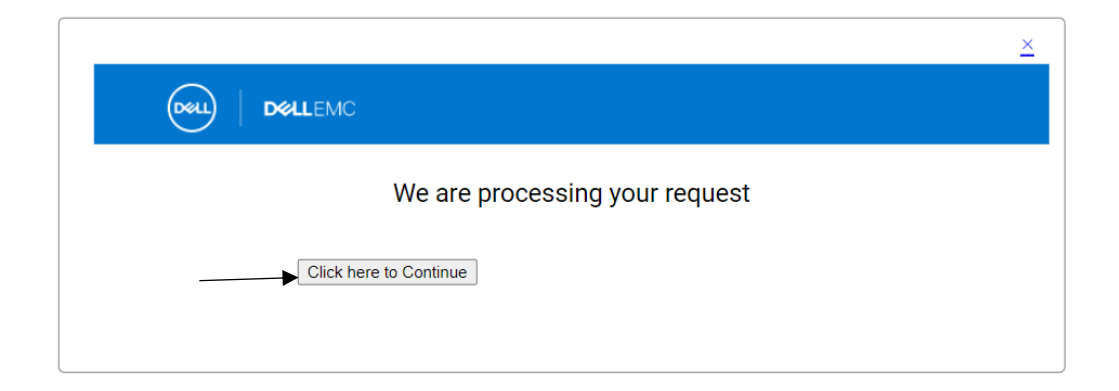

### Una vez continuamos, bajamos en la página hasta encontrar lo siguiente:

| Fecha de publicación<br>06 oct. 2020                                                                             | Última actualización<br>06 oct. 2020                                                                                                    |
|----------------------------------------------------------------------------------------------------|----------------------------------------------------------------------------------------------------|
| Importancia<br><u>Recomendado</u>                                                                                |                                                                                                    |
| Formatos disponibles                                                                                             |                                                                                                    |
| Formato de archivo:<br>Nombre de archivo:<br>Tipo de descarga:<br>Tamaño de archivo:<br>Descripción del formato: | Paquete de actualización para Microsoft Windows de 32 bits<br>Intel-UHD-Graphics-Driver_YM8PJ_WIN_27.20.100.8729_A01.EXE<br>HTTP<br>374.53 MB<br>Los paquetes de actualización Dell (DUP) en el formato de 32 bits de Microsoft Windows se han diseñado para<br>ejecutarse en los sistemas operativos Microsoft Windows de 64 bits. Los paquetes de actualización Dell (DUP) en<br>formato de 64 bits de Microsoft Windows solo se ejecutarán en los sistemas operativos Microsoft Windows de<br>64 bits. A la hora de seleccionar una actualización de un controlador de dispositivo, asegúrese de seleccionar la<br>adecuada para su sistema operativo. |
|                                                                                                    | To ensure the integrity of your download, please verify the checksum value.                                                                                                    |

MD5: 16eafd0b96b1cdf0b37a9efd944fe421

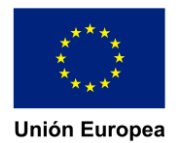

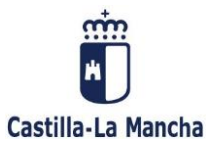

### Una vez descargado, lo ejecutamos y seguimos los siguientes pasos:

| Mintel-UHD-Graphics-Driver_YM8PJ_WIN_2 29/10/2020 11:09               | Aplicación 383.524 KB |
|-----------------------------------------------------------------------|-----------------------|
| 🞯 Dell Update Package                                                 | ×                     |
| Intel UHD Graphics Driver<br>v27.20.100.8729 (A01) September 22, 2020 | 6                     |
| Install or update your system with this software                      | INSTALL               |
| Only extract contents of software update                              | EXTRACT               |
| © 2009 - 2020 Dell Inc. All rights reserve                            | ed.                   |

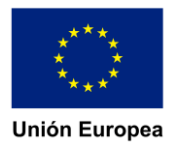

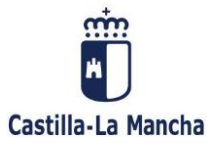

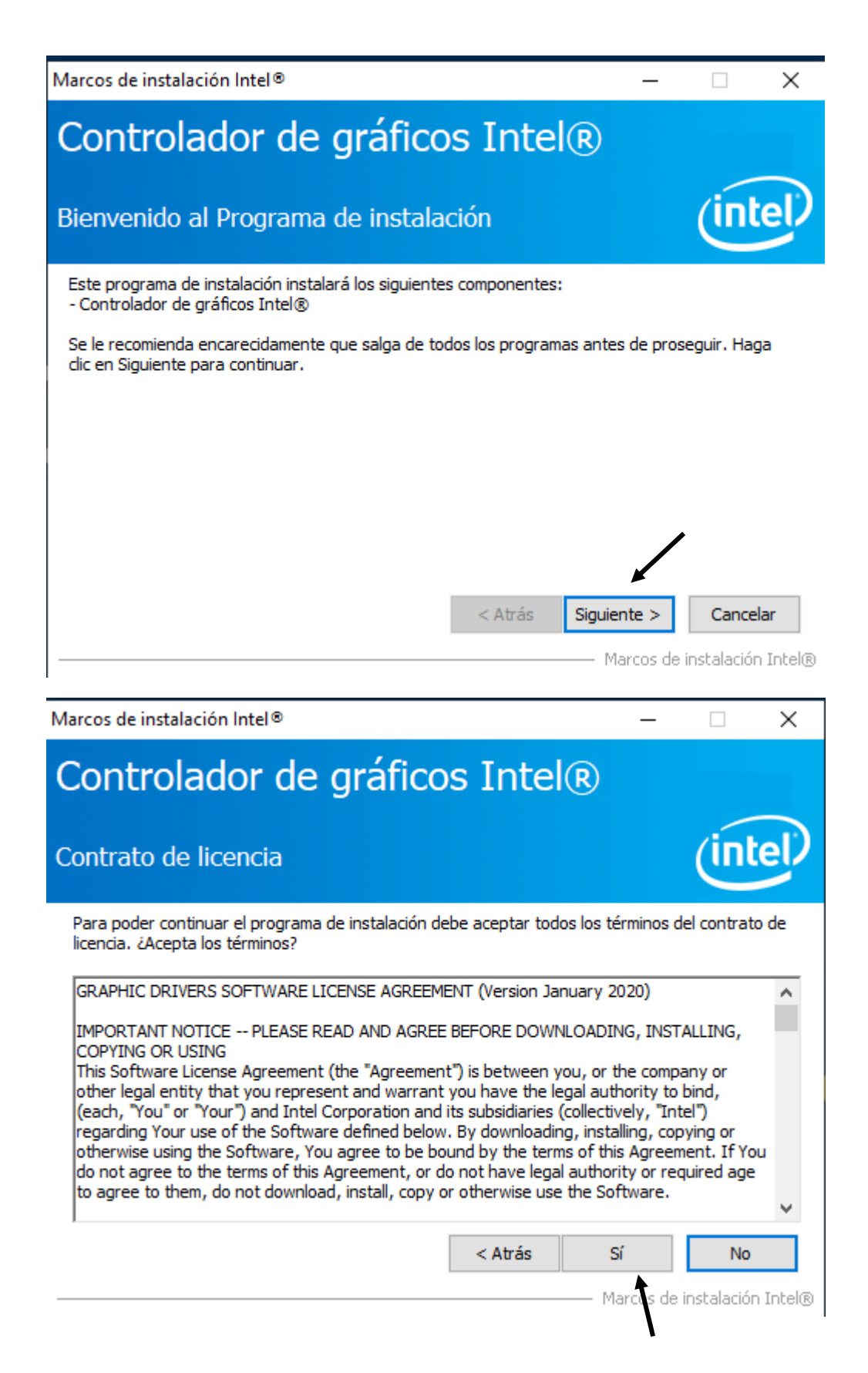

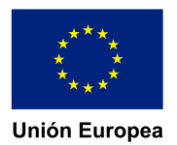

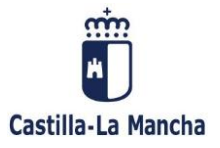

| Marcos de instalación Intel®                                                                                                    |                     | _               | · 🗆           | ×          |
|----------------------------------------------------------------------------------------------------|---------------------|-----------------|---------------|------------|
| Controlador de gráfic                                                                                                    | os Inte             | R               |               |            |
| Información del archivo Readme                                                                                                    |                     |                 | Ú             | ntel)      |
| Consulte los archivos Readme para ver los requ                                                                                                    | iisitos del sistema | y la informació | ón de instal  | ación.     |
| Driver Version: 27.20.100.8729                                                                                                    |                     |                 |               | ^          |
| Release Version: Production Version                                                                                                    |                     |                 |               |            |
| Operating System(s):<br>Microsoft Windows* 10-64 (RS3)<br>Microsoft Windows* 10-64 (RS4)<br>Microsoft Windows* 10-64 (RS5)<br>Microsoft Windows* 10-64 (19H1)<br>Microsoft Windows* 10-64 (19H2)<br>Microsoft Windows* 10-64 (20H1) |                     |                 |               | ~          |
|                                                                                                    | < Atrás             | Siguiente >     | Car           | ncelar     |
|                                                                                                    |                     | Marcos          | ; de instalac | ión Intel® |

Marcos de instalación Intel®

| Controlador de gráficos Int                                                                                                    | el®                                                                                                    |
|----------------------------------------------------------------------------------------------------|----------------------------------------------------------------------------------------------------|
| Progreso de instalación                                                                                                    | (intel)                                                                                                    |
| Espere mientras se realizan las siguientes operaciones de insta                                                                                                    | lación:                                                                                                    |
| Eliminando el archivo: C: \ProgramData \Microsoft\Windows\Sta<br>Eliminando el archivo: C: \ProgramData \Microsoft\Windows\Sta<br>Eliminando el archivo: C: \Users\Public\Desktop\Intel(R) HD Gra<br>Eliminando el archivo: C: \Users\Public\Desktop\Intel(R) Graphi<br>Eliminando el archivo: C: \ProgramData \Microsoft\Windows\Sta<br>Eliminando el archivo: C: \ProgramData \Microsoft\Windows\Sta<br>Eliminando el archivo: C: \Users\Public\Desktop\Intel(R) Iris(R)<br>Eliminando el archivo: C: \Users\Public\Desktop\Intel(R) Iris(R)<br>Eliminando el archivo: C: \Users\Public\Desktop\Intel\Intel(R) Iris(R)<br>Eliminando el archivo: C: \Users\Public\Desktop\Intel\Intel(R) Iris(R)<br>Eliminando dave de registro: HKLM\SOFTWARE\Intel\GFX\Inte<br>Eliminando dave de registro: HKLM\SOFTWARE\Intel\GFX\Inte | art Menu\Programs\Intel(R) Grap<br>art Menu\Programs\Intel\Intel(R)<br>aphics Control Panel.lnk<br>cs and Media Control Panel.lnk<br>art Menu\Programs\Intel\Intel(R)<br>art Menu\Programs\Intel(R) Iris(F<br>Graphics Control Panel.lnk<br>ris(R) Graphics Control Panel.lnk<br>ernal\AudioFix<br>ernal\AudioFix |
| Haga dic en Siguiente para continuar.                                                                                                    | *                                                                                                    |
| ۲                                                                                                    | 3                                                                                                    |
|                                                                                                    | Siguiente >                                                                                                    |
|                                                                                                    | Marcos de instalación Intel®                                                                                                    |

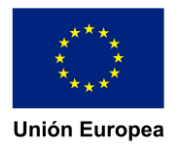

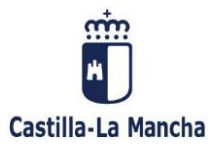

| Marcos de instalación Intel®                                                                                | —                |                          | $\times$     |
|----------------------------------------------------------------------------------------------------|------------------|--------------------------|--------------|
| Controlador de gráficos Intel                                                                               | R                |                          |              |
| La instalación ha finalizado                                                                                |                  | (int                     | e            |
| Debe reiniciar el sistema para que surtan efecto los cambios. ¿Desea                                        | a reiniciar el s | istema ahor              | a?           |
| <ul> <li>● Sí, deseo reiniciar el sistema ahora.</li> <li>○ No, reiniciaré el sistema más tarde.</li> </ul> |                  |                          |              |
| Haga clic en Finalizar y extraiga los discos de todas las unidades.                                         |                  |                          |              |
|                                                                                                    |                  |                          |              |
|                                                                                                    | — Marcos d       | Finaliz<br>e instalaciór | ar<br>Intel® |

Ya tenemos el controlador instalado.

Una vez que hemos reiniciado podremos comprobar que el equipo ya saca la imagen a través de nuestro conversor.